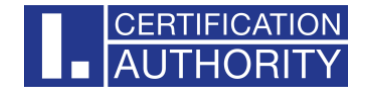

## Aktualizace aplikace v operátorské čtečce Ingenico iHC200

USB kabelem připojte čtečku k počítači, po zapnutí čtečky je nutné čtečku nastavit do download režimu, jakmile se objeví přesýpací hodiny, stiskněte na čtečce klávesu +. Na displeji čtečky se zobrazí MENU. Nyní můžete začít s nahráváním aplikace do čtečky.

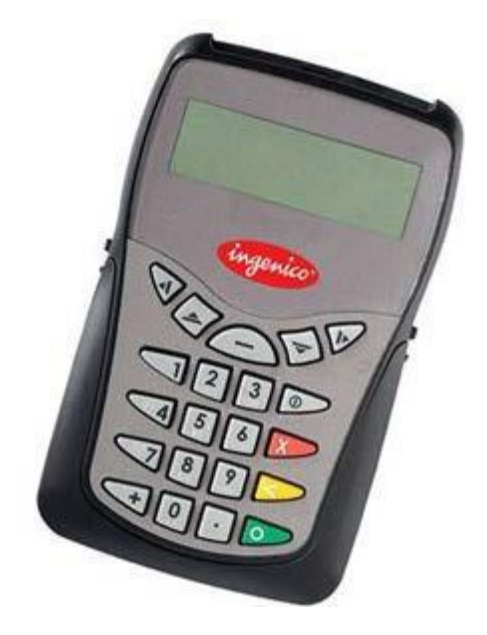

K nahrání slouží program "IHC\_Application\_Download", konkrétně IHC\_Application\_Download.exe. Dále musíte mít soubor s aplikací iHC200\_App\_ICA\_v11200.sig, který můžete nakopírovat do adresáře.

Oba soubory jsou ke stažení na tomto odkazu: https://ca.ica.cz/pub/ICARA/ingenico/iHC200\_App\_ICA\_v11200.zip

Po spuštění programu se zobrazí okno:

| a Xiring Application Download                     |             | ×        |
|---------------------------------------------------|-------------|----------|
| Application file to download (*.sig)              |             |          |
| C:\Users\HoKa\Downloads\iHC200_App_ICA_v11200.sig |             | <b>,</b> |
| File Information<br>Application : I.CA CCID App   |             |          |
| Version 1.12.0.0                                  | CRC: 0xBBCC |          |
| Serial Port : XIRING USB CDC 14 (COM3)            |             |          |
| Download Application Exit                         |             |          |
|                                                   |             |          |

Zde se vybere soubor s aktualizací aplikace (iHC200\_App\_ICA\_v11200.sig) a sériový port čtečky, se automaticky port nevybral, je nutné jej nastavit.

V případě, že by se nenabízel COM port se čtečkou, je možné, že v systému chybí ovladač, který může být v některých případech nutné nainstalovat ručně: http://ca.ica.cz/pub/ICARA/ingenico/ingenico\_service\_driver.zip

Tlačítkem "Download Application" se přenese aplikace do čtečky, na čtečce je vidět průběh. Následně dojde k restartování čtečky a zobrazí se "Vlozte kartu".

Pro ověření správné verze firmware a aplikace ve čtečce:

USB kabelem připojte čtečku k počítači, po zapnutí čtečky, jakmile se objeví přesýpací hodiny, stiskněte klávesu +, následně pomocí šipek na čtečce zvolte "Information", potvrďte zeleným tlačítkem OK. Pomocí šipek na čtečce zvolte "Firmware", potvrďte zeleným tlačítkem OK. Platná verze Firmware: AID: XM32\_G VER: 1.1.2.1

Tlačítkem OK se vrátíte o úroveň výš, pomocí šipek zvolíte "Application", potvrďte zeleným tlačítkem OK. Platná verze Application: AID: I.CA CCID App VER: 1.12.0.0